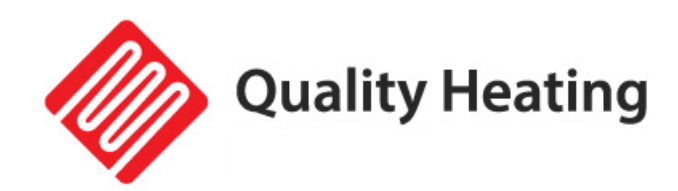

# Handleiding Quality Heating app

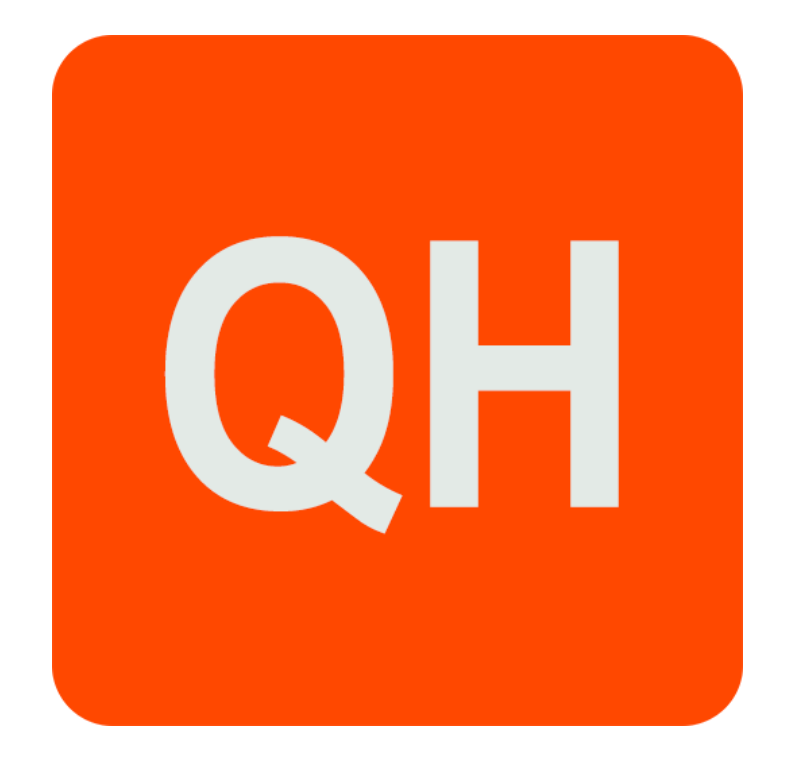

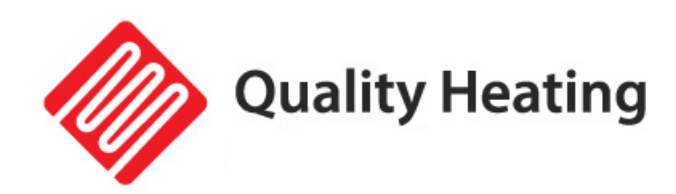

# Handleiding & instructies

## Benodigdheden voor verbinding:

Er is een Android smartphone of iPhone nodig om Wi-Fi in te stellen op de thermostaat. Hiernaast is er een router nodig met een 2.4GHz Wi-Fi netwerk. 5GHz wordt niet ondersteund. U kunt uw router na het verbinden weer terug zetten op de 5GHz netwerk, de 2.4GHz is alleen nodig tijdens het verbinden van het apparaat met de app.

#### Stap 1 Download de Quality Heating APP

Scan de QR-code die hiernaast is weergegeven om de app direct te downloaden of zoek in de Google Play store of App store (iPhone) naar: Quality Heating. Druk hierna op downloaden. De app wordt nu gedownload en geïnstalleerd.

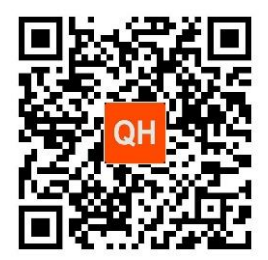

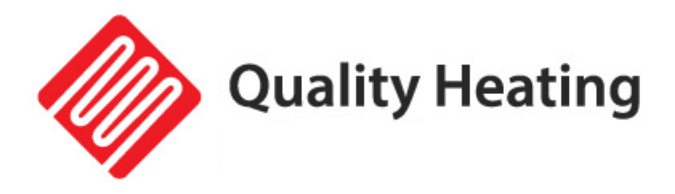

#### Stap 2 Registreer een account of log in

 Na de installatie kunt u inloggen. Als dit de eerste keer is dat u de app gaatgebruiken kunt u een nieuw account registreren. (Fig 2-1)

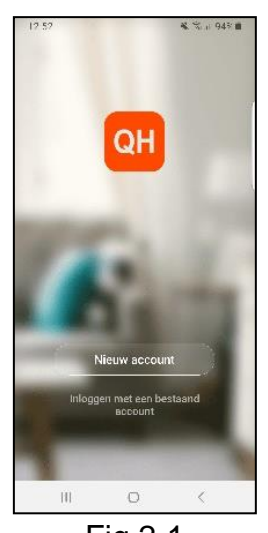

Fig 2-1

- Lees de Privacy Policy en druk op 'Akkoord' om naar de volgende stap te gaan. (Fig 2-2)
- Registreer uw account door middel van een e-mail of telefoonnummer en druk op 'Verificatiecode ophalen'. (Fig 2-3)
- U ontvangt nu een verificatiecode via e-mail of sms, voer deze in. (Fig 2-4)
- Maak nu een wachtwoord aan (6 tot 20 tekens). (Fig 2-5)

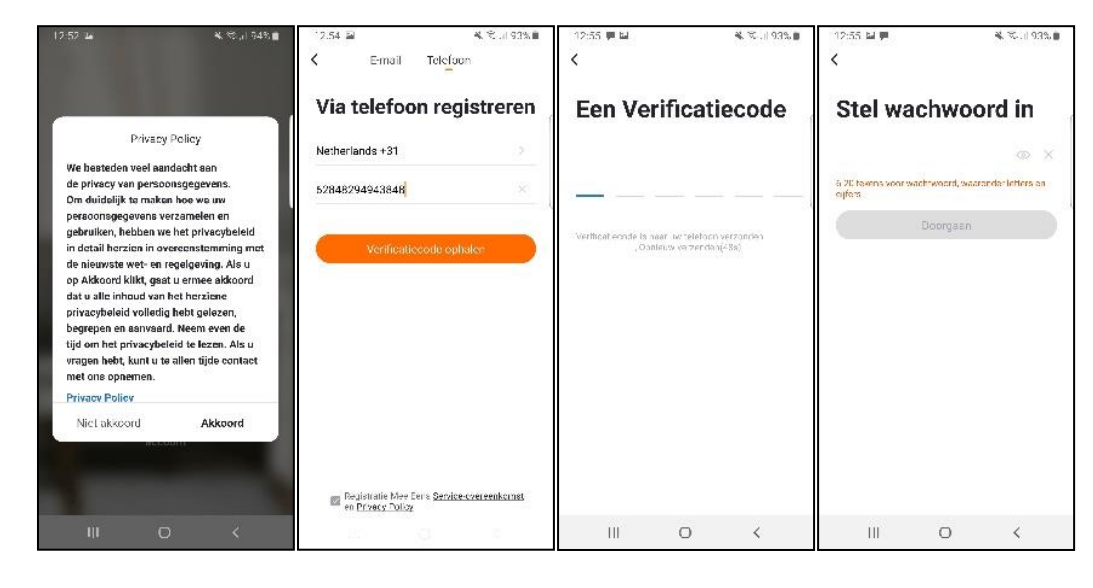

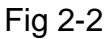

Fig 2-4

Fig 2-5

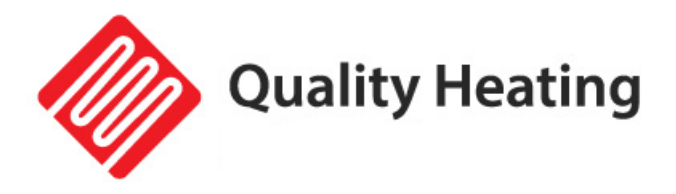

#### Stap 3 Creëer een huis

1. Ga naar profile (rechtsonder) en ga naar Home-beheer (Fig 3-1)

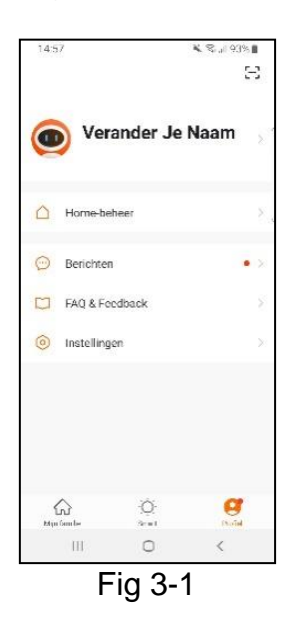

2. Ga je huis een naam door te klikken op Home-naam (Fig 3-2)

3. Stel je locatie in door te klikken op familielocatie en dan bevestigen (Hoeft niet precies uw adres te zijn, zie Fig 3-3)

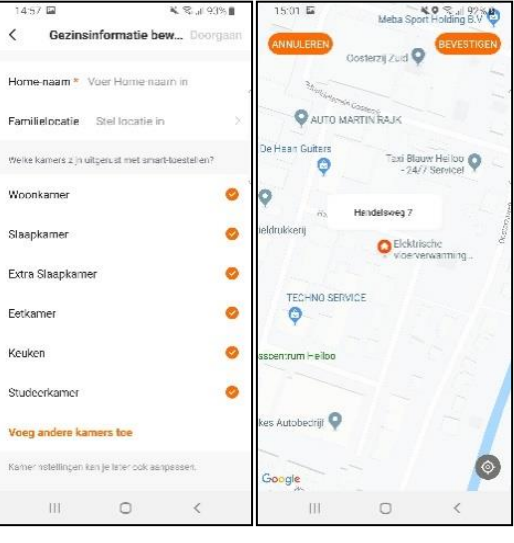

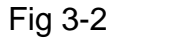

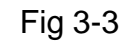

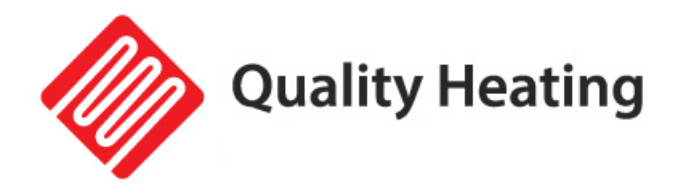

#### Stap 4 Verbind uw apparaat met Wi-Fi

- Druk de "Aan/uit-knop" en de "Code-koppelingsknop" samen in en houd deze vijf (5) seconden ingedrukt. De voedingsindicator (LED 2) zal groen zijn en knipperen.
- Open de app op uw telefoon en druk rechtsboven op het + knopje drukken om uw thermostaat toe te voegen. (Fig 4-1)
- Zoek vervolgens naar "klein huishoudelijk" links in het menu en druk vervolgens op "thermostaat" (Fig 4-2)
- Nu moet u uw eigen wifi selecteren en uw wachtwoord hiervan invullen. De app gaat dan automatisch verbinding maken. (Fig 4-3) Dit zal ongeveer 5 tot 90 seconden kunnen duren. (Fig 4-4)

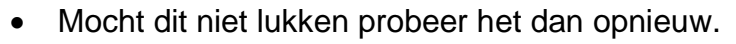

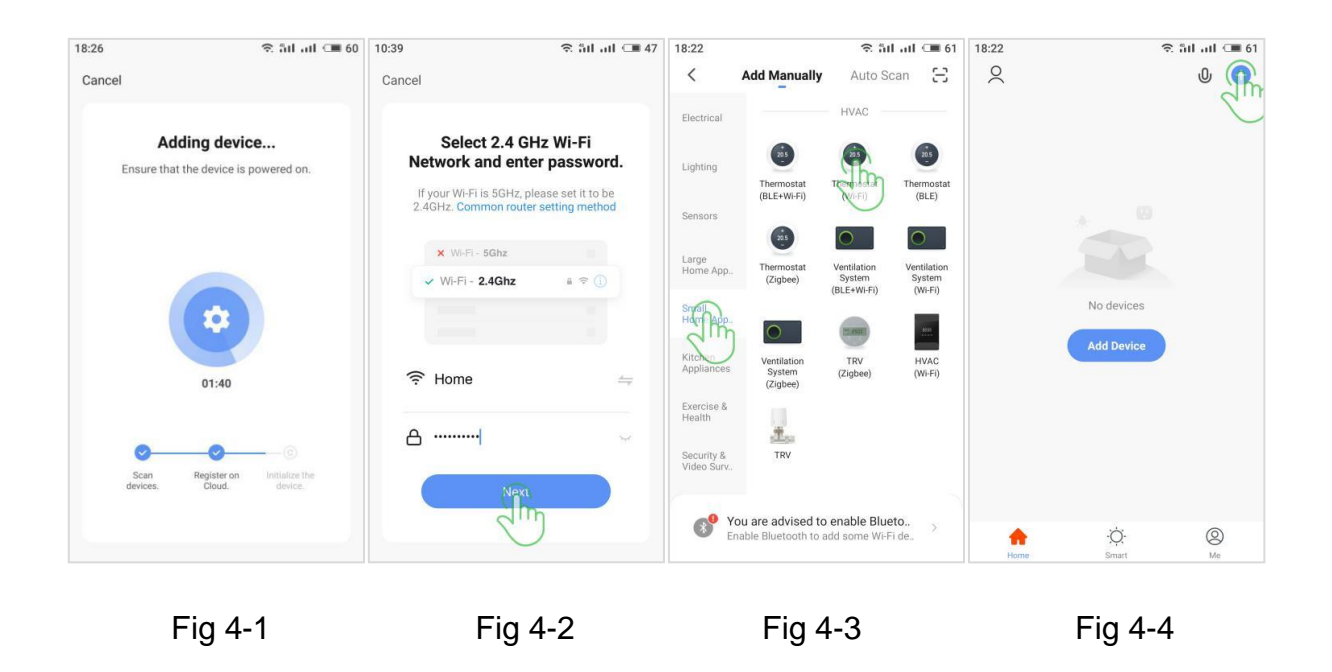

Als de verbinding gelukt is kunt u nu gemakkelijk via de mobiele app de thermostaat gaan programmeren. Wij adviseren om dit via de app te doen.

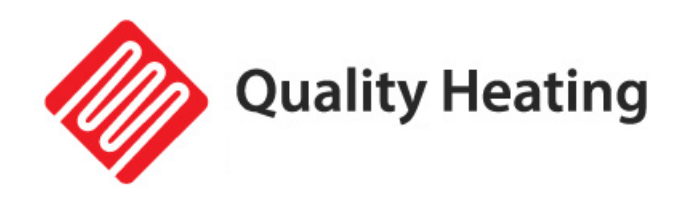

## ONDERSTEUNING

Neem voor ondersteuning contact op met uw installateur of verkooppunt